# CITY OF STOCKTON NEW VENDOR REGISTRATION GUIDE

Telephone – (209) 937-8357 EMAIL – STOCKTONVSS@STOCKTONCA.GOV www.stocktonca.gov/vendorportal

## Welcome!

Thank you for taking the opportunity to register your firm as an official City of Stockton vendor! Included in this guide are step by step instructions to assist you in registering for our online vendor portal, Vendor Self Service (VSS). As a registered vendor, you will enjoy the benefit of 24 hours a day, 7 days a week access to your existing vendor information including:

- 1099 Data
- Purchase Orders
- Invoicing/Payment Information

Whether you are currently an active vendor (existing vendor) with the City or a vendor registering for the first time, VSS will be your one stop shop for tracking business with the City.

Before getting started:

- Create an electronic file of each document required for registration to add to your profile. **All registrants are required to include a copy of your W-9** (Request for Taxpayer Identification Number and Certification). Locate a copy of the W-9 form online at <u>https://www.irs.qov/pub/irs-pdf/fw9.pdf</u>
- All MWBE vendors create an electronic file of your certification documentation.

This guide is provided to assist vendors with registering with the City of Stockton Vendor Self Service Portal. It is highly recommended that this document be reviewed in its entirety before beginning the registration process.

*If you should have any questions or issues with the registration process, please contact stocktonvss@stocktonca.gov or (209) 937-8357.* 

Ready to begin:

1. Visit City of Stockton Vendor Self Service at <u>www.stocktongov.com/vendorportal</u>, scroll down, and select portal.

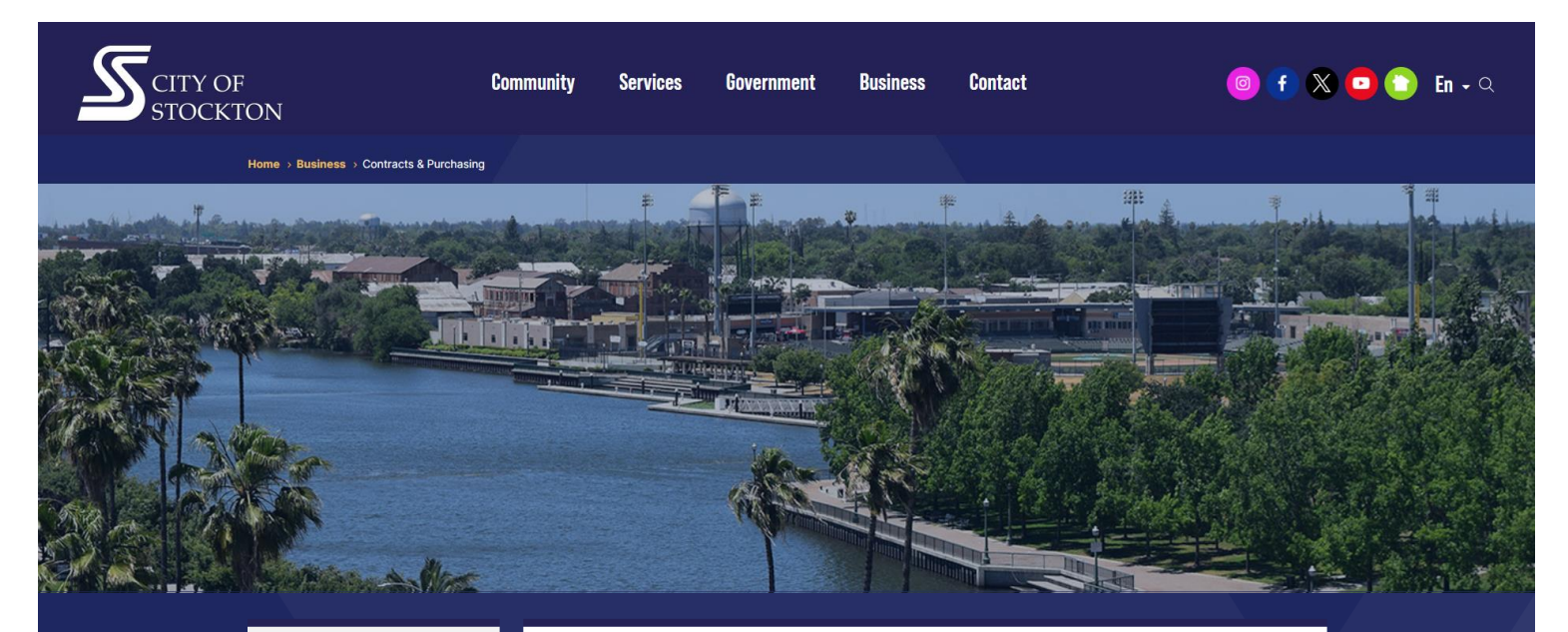

#### **Related Links**

BidFlash

Disadvantaged Business Enterprise

Federal Title VI

## **Contracts & Purchasing**

#### Print this page 🛛 🔒

The Procurement Division of the Administrative Services Department purchases all supplies and services for the efficient operation of City departments and fosters good business relationships between suppliers and the City.

Purchases are made under the authority granted in the City Charter. Competitive bids are solicited and not subject to negotiations. Awards are made to the best regular responsible bidder meeting specifications and on the basis of the lowest ultimate cost to the City.

#### Local Business

Local businesses are an important part of a competitive bid process. The City takes steps to maximize the use of local business enterprises in purchasing and contracting activities by providing information about the City's procurement process and procedures.

In 2021, the City of Stockton implemented the Vendor Self-Service portal to better serve vendors conducting business with the City. For more information or to register please review the below information. Contact the Procurement team by phone at (209) 937-8357 or email stocktonvss@stocktonca.gov if you have questions or need additional support.

Search.

#### v Vendor Self-Service Portal

Registration Information for New Vendors

The <u>Vendor List</u> was updated on September 29, 2023. If your company is not listed, please follow the <u>New</u> <u>Vendor Registration Guide</u> steps to register with the Vendor Self-Service (VSS) portal.

To register, visit the Vendor Self-Service portal. PINs may take up to 24 hours to generate.

Please take the VSS Vendor satisfaction survey.

## 2. Select Sign up.

| Sign in to community access services. |
|---------------------------------------|
| G Sign in with Google                 |
| Sign in with Apple                    |
| Sign in with Microsoft                |
| Sign in with Facebook                 |
| Email address                         |
| Password                              |
| ۲                                     |
| Remember me                           |
| Sign in                               |
| Forgot password? Unlock account? Help |
| Don't have an account? Sign up        |

3. Sign Up – complete all fields. NOTE? Password must contain at least one numeric character, one special character and a mix of upper- and lower- case characters. Remember to keep your USER ID and PASSWORD for future use. Then select Sign Up.

| (             | Create an account |  |
|---------------|-------------------|--|
| Email *       |                   |  |
| Password      |                   |  |
| First name *  |                   |  |
| Last name *   |                   |  |
| indicates rec | quired field      |  |
|               | Sign up           |  |

4. An email to confirm your account will be delivered to the email address entered. Click the here link in the email. Then return to step 2 and Sign In using credentials created.

#### 5. Once successfully logged in, select CREATE NEW VENDOR

| SCITY OF STOCKTON   |                                                                                                    | 2                                     |
|---------------------|----------------------------------------------------------------------------------------------------|---------------------------------------|
|                     | Welcome to Vendor Self Service                                                                                                    |                                       |
| Home                |                                                                                                    |                                       |
| Vendor Self Service |                                                                                                    |                                       |
| Bids                | <b>▲</b>                                                                                                    |                                       |
|                     | No vendor information is linked to your account.                                                                                                    |                                       |
|                     | In order to fully use Vendor Self Service, please either                                                                                                    |                                       |
|                     | register a new vendor or link to an existing vendor.                                                                                                    |                                       |
|                     | Create New Vendor OR Link to Existing                                                                                                    |                                       |
|                     | Announcements<br>Welcome to the City of Stockton! A new registration platform is available for businesses interested in partnering with the City. Vendor Self-Service (VSS) allows vendors to create and manage a vendor profit<br>To create a profile follow these steps and giver yourself about 15 minutes. 1. Gather required/recommended documentation a. W-9 (domestic vendors) OR W-8 (foreign vendors) b. CA Tax Forms - 537 or 5<br>Minority Business certification, if applicable La Banking Information, if choose to receive electronic payment e. Certificate of Insurance (evidence of). Business License 2, Department of Industrial Relations;<br>number OR Contractor Number, if applicable We appreciate your interest and hope this following information will be of benefit to you as a new supplier or as one o four present suppliers. Our aim is to be<br>helpful to you in your sales effort and to promote a climate for good business relationships with the City of Stockton. IMPORTANT INFORMATION TO KNOW: Minority, Small and Local Business - The City to<br>steps to maximize use of the local business enterprises in purchasing and contracting activities by providing a 5% local bid preference to businesses that are located within 5an Joaquin County, as described in 5ac6309 of the Stockton Municipal Code. Major Projects - The City posts all formal solications, associated<br>documents and results of the VSS Bid page. Navigate to this page to see what oportunities are currently available, download addendum, review Notice of Intent to Award or view City Council awarded<br>projects. Insurance - In all instances were vendor personnel enter City property for requested services, the City requires a certificate of insurance verifying coverage. Whenever insurance is required on a pur-<br>projects. Insurance - In all instances were vendor personnel enter City property for requested services, the City requires a certificate of insurance verifying coverage. Whenever insurance is required on a pur-<br>projects. Insurance - In all instances were vendor personnel enter | ile.<br>590 c.<br>(DIR)<br>akes<br>?% |

6. Fill out Company Information, Vendor Address, Tax Info, and Bank Info (for payment by electronic fund transfer (EFT). Then select CONTINUE.

|               | New Vendor Registration                                                                              |                   |                         |                                              |                           |             |             |
|---------------|----------------------------------------------------------------------------------------------------|-------------------|-------------------------|----------------------------------------------|---------------------------|-------------|-------------|
|               | Vour User ID and password have been successfully set. Please continue with the registration process. | 0                 |                         |                                              |                           |             |             |
|               | Enter Mandar Residuation Information                                                                 |                   |                         |                                              |                           |             |             |
| elt Service   | Enter vendor registration information                                                                |                   |                         |                                              |                           |             |             |
|               | Hale                                                                                                 |                   |                         |                                              |                           |             |             |
|               | Company Information                                                                                  |                   | Vendor Address          |                                              |                           |             |             |
|               | Company Name*                                                                                        |                   | Address*                |                                              |                           |             |             |
|               | Une 2 Institution                                                                                    |                   | Une 2 continuau         |                                              |                           |             |             |
|               | Tex 2 minutes                                                                                        |                   | Line 2 statisticas      |                                              |                           |             |             |
|               | and a for routing                                                                                    |                   |                         |                                              |                           |             |             |
|               | Une 4 (pritonal)                                                                                     |                   | Une 4 (OPTICHAL)        |                                              |                           |             |             |
|               | Doing butiness as (Faillement from above)                                                            |                   | 201                     |                                              | State.                    |             |             |
|               |                                                                                                    |                   | c.y                     |                                              | N/A ¥                     |             |             |
|               | Vendor Type                                                                                          |                   | Zip Code *              |                                              | County                    |             |             |
|               | Foreign Entity                                                                                       |                   |                         |                                              | ~                         |             |             |
|               | Independent contractor      Send Accounts Payable checks to the above address                        |                   | Country                 |                                              | Geographic<br>Select Tupe | 1           |             |
|               | Sand Purchase Orders to the above address                                                            |                   | Ras Number              |                                              |                           |             |             |
|               | E-mail*                                                                                              |                   |                         |                                              |                           |             |             |
|               |                                                                                                    |                   | Minority Business Enter | eprise                                       |                           |             |             |
|               |                                                                                                    |                   |                         | -                                            |                           |             |             |
|               |                                                                                                    |                   |                         | Minority Business Ent<br>Classifications     | terprise                  |             |             |
|               |                                                                                                    |                   | 6                       | select all that apply)                       |                           |             |             |
|               |                                                                                                    |                   |                         | DISABLED VETERAN                             |                           |             |             |
|               |                                                                                                    |                   |                         | General                                      |                           |             |             |
| Permit Number | r                                                                                                    |                   |                         |                                              |                           |             |             |
|               |                                                                                                    |                   |                         | LOCAL BUSINESS CI                            | ΤY                        |             |             |
|               |                                                                                                    |                   |                         | LOCAL BUSINESS CO                            | DUNTY                     |             |             |
|               |                                                                                                    |                   |                         | MINORITY BUSINES                             | S ENTERPRISE              |             |             |
|               |                                                                                                    |                   |                         | SMALL BUSINESS EP                            | NTERPRISE                 |             |             |
|               |                                                                                                    |                   |                         |                                              |                           |             |             |
|               |                                                                                                    |                   |                         |                                              | 1020 005/1255             |             |             |
|               |                                                                                                    |                   |                         | VETERAN OWNED B                              | IUSINESS                  |             |             |
|               |                                                                                                    |                   |                         | WOMEN OWNED SI                               | MALL BUSINESS             |             |             |
|               |                                                                                                    |                   | G                       | 3ender                                       |                           | Ethnicity   |             |
|               |                                                                                                    |                   |                         | Select Type 💙                                |                           | Select Type | 1.          |
|               |                                                                                                    |                   |                         |                                              |                           |             |             |
| ax ID Number  | or Social Security Number                                                                            |                   | F                       | Payment Terms                                |                           |             |             |
| N.            |                                                                                                    |                   | r                       | Discount Percentage                          | Days to                   | Discount    | Days to Net |
| OSSN          |                                                                                                    |                   |                         | 0                                            | 0                         |             | 0           |
|               | *Re-type FID/SSN                                                                                     |                   | Y                       | Your preferred payables r                    | felivery method(s)        |             |             |
|               |                                                                                                    |                   |                         | Mail O F-Mail                                | ,                         |             |             |
|               |                                                                                                    |                   |                         | <b>•</b> • • • • • • • • • • • • • • • • • • |                           |             |             |
|               |                                                                                                    |                   |                         | Our preterred purchasing                     | g delivery method(s).     |             |             |
|               |                                                                                                    |                   |                         | Mail OE-Mail                                 |                           |             |             |
|               |                                                                                                    |                   |                         | Joe Smith                                    |                           | 224         |             |
| formation     |                                                                                                    |                   |                         | 1234 Anystreet Court<br>Anycity, AA 12345    | .4                        | 2008        |             |
| iting Number  | Bank Account Number                                                                                  | Bank Account Type |                         | Pay to the order of                          | 2                         |             |             |
|               |                                                                                                    | Checking ¥        |                         |                                              | en.                       | ollars      |             |
|               |                                                                                                    | criecting •       |                         | Bank Anywhere                                | 5                         |             |             |
|               |                                                                                                    |                   |                         | 123456789 123                                | 456789123 1234            |             |             |
|               |                                                                                                    |                   |                         |                                              |                           |             |             |
|               |                                                                                                    |                   |                         | Douting                                      | Account Check             |             |             |
|               |                                                                                                    |                   |                         | Number                                       | Number Number             |             |             |

#### 7. Under Addresses select ADD.

| SCITY OF STOCKT     | TON                     |          |            | B 4    |
|---------------------|-------------------------|----------|------------|--------|
|                     | New Vendor Registration |          |            |        |
| Home                | Address information     |          |            | Step 2 |
| Vendor Self Service | Help                    |          |            |        |
| Bids                | Addresses               |          |            |        |
|                     | add                     |          |            |        |
|                     | Name/DBA                | Address  | is Default |        |
|                     |                         | Continue |            |        |
|                     |                         |          |            |        |
|                     |                         |          |            |        |

- 8. Fill out fields and select SAVE.
- 9. Select CONTINUE.
- **10. Select NEW CONTACT.**

## **New Vendor Registration**

| General Ve  | endor Contacts |             |       |                    | Step 3 |
|-------------|----------------|-------------|-------|--------------------|--------|
| <u>Help</u> |                |             |       |                    |        |
| Address Co  | ntacts         |             |       |                    |        |
| Туре        | Name           | Description | Email | Telephone          |        |
|             |                |             | Co    | ntinue New Contact |        |

**11.** Enter contact info and select SAVE.

## **New Vendor Registration**

| General Vendor Contacts |             |
|-------------------------|-------------|
| Help                    |             |
| Contact Person          |             |
| * Contact Type          |             |
| Select Type             | ~           |
| * Name                  |             |
| Description             |             |
| * Phone                 |             |
| Text                    | Opt in      |
| Fax                     |             |
| * E-mail                |             |
|                         | Save Cancel |

**12.** Review the information entered. You can select NEW CONTACT to enter additional contacts. Once you are finished adding contacts. Select CONTINUE.

13. Complete the fields as appropriate and select CONTINUE.

| New Vendor Registration   |         |  |  |
|---------------------------|---------|--|--|
| Additional Values         | Step 4  |  |  |
| Help                      |         |  |  |
| Field                     | Value   |  |  |
| BUSINESS LICENSE NUMBER   |         |  |  |
| CONTRACTOR LICENSE NUMBER |         |  |  |
| DIR REGISTRATION NUMBER   |         |  |  |
| DIR EXPIRATION DATE       |         |  |  |
|                           | ontinue |  |  |

- 14. Select all applicable commodities/services and then select ADD.
- 15. Once all commodities have been added, select CONTINUE.

#### Select Commodities

| Select Com | modities           |                                                                                                    | Step 5 |
|------------|--------------------|----------------------------------------------------------------------------------------------------|--------|
| Help       |                    |                                                                                                    |        |
| Search for | your comr          | nodities/services, then select and "Add". Search again and repeat as necessary. Click "Finished" when done. |        |
| Keyword(s) | or commodi         | ty code(first 3 or more digits) List all commodities/services                                               |        |
| 281 Found  | 1-10   <u>11-2</u> | 2   <u>21-30   31-40   41-50   51-60   Next</u>                                                             |        |
| Select All | Code               | Description                                                                                                 |        |
|            | 005                | ABRASIVES                                                                                                   |        |
|            | 010                | ACOUSTICAL TILE, INSULATING MATERIALS, AND SUPPLIES                                                         |        |
|            | 015                | ADDRESSING, COPYING, MIMEOGRAPH, AND DUPLICATING MACHINE SUPPLIES: CHEMICALS, INKS, PAPER, ETC.             |        |
|            | 019                | AGRICULTURAL CROPS AND GRAINS, INCLUDING FRUITS, MELONS, NUTS, AND VEGETABLES                               |        |
|            | 020                | AGRICULTURAL EQUIPMENT, IMPLEMENTS, AND ACCESSORIES (SEE CLASS 022 FOR PARTS)                               |        |
|            | 022                | AGRICULTURAL EQUIPMENT AND IMPLEMENT PARTS                                                                  |        |
|            | 025                | AIR COMPRESSORS AND ACCESSORIES                                                                             |        |

- 16. A screen will appear with your vendor information Review the information.
- 17. Attach documentation, i.e. W-9, insurance certificate, other licenses or certifications. (NOTE: Both a the W-9 and Certificate of Insurance are REQUIRED to become an active vendor with the City)

| achments                                                                |                                                                                        |                         |             |   |
|-------------------------------------------------------------------------|----------------------------------------------------------------------------------------|-------------------------|-------------|---|
| chments can be added to your account. Use the following <b>Attach</b> b | uttons to select the documents to add. Once the documents have been selected, press th | e <b>Upload</b> button. |             |   |
| Attachment Type                                                         | Description                                                                            | Required                | Attachments |   |
| General                                                                 | Documents are not assigned to a type                                                   |                         | (0)         | A |
| CA 587/590                                                              | CA 587 or 590                                                                          |                         | (0)         | A |
| default                                                                 | Vendor Attachment                                                                      |                         | (0)         | A |
| DIR/CSLB Number                                                         | Contractor License Information                                                         |                         | (0)         | A |
| Minority Certification                                                  | Minority Business Certification (MBE)                                                  |                         | (0)         | Α |
| Proof of Insurance                                                      | Evidence/Certificate of Insurance                                                      |                         | (0)         | A |
| W-8                                                                     | Vendor W-8 (foreign)                                                                   |                         | (0)         | ٨ |
| W-9                                                                     | Vendor W-9 (domestic)                                                                  |                         | (0)         | 1 |

#### 18. Select "I HAVE READ AND ACCEPT THE TERMS & CONDITIONS."

#### **19. Select REGISTER.**

22. Once you have registered, you will see the confirmation message below. Your registration is complete. You will also receive an email stating that your registration is complete. You will be notified by the City via email when your information has been reviewed.

| SCITY OF STOCKTON           |                                                                                                    |
|-----------------------------|----------------------------------------------------------------------------------------------------|
| Home<br>Vendor Self Service | New Vendor Registration Registration Confirmation Congratulations! Registration is complete. Your vendor profile will be reviewed by the City. An email notification will be delivered to the contact email in the vendor profile to advise when vendor registration S congratulations! Registration is complete. Your vendor profile will be reviewed by the City. An email notification will be delivered to the contact email in the vendor profile to advise when vendor registration S congratulations! Registration is complete. Your vendor profile will be reviewed by the City. An email notification will be delivered to the contact email in the vendor profile to advise when vendor registration S congratulations! Registration is complete. Your vendor profile to provide goods and services to the City. Thank you. |
| Vendor Information          | You can now:                                                                                                    |
| 1099                        | Register for commodifies/services and/or update your profile.     Upload attachment documents to your profile.                                                                                                    |
| Bids                        |                                                                                                    |
| Checks                      |                                                                                                    |
| Invoices                    |                                                                                                    |
| Purchase Orders             |                                                                                                    |
| Contracts                   |                                                                                                    |
|                             |                                                                                                    |
|                             |                                                                                                    |

### END OF DOCUMENT.